## Инструкция по оформлению экспертного заключения о возможности открытого опубликования научных работ и акта идентификационной экспертизы в электронном виде через интранет-портал ИСУ Университета ИТМО

1) Зайти в Личный кабинет ИСУ. В разделе «Образование и наука» выбрать «Экспертиза материалов».

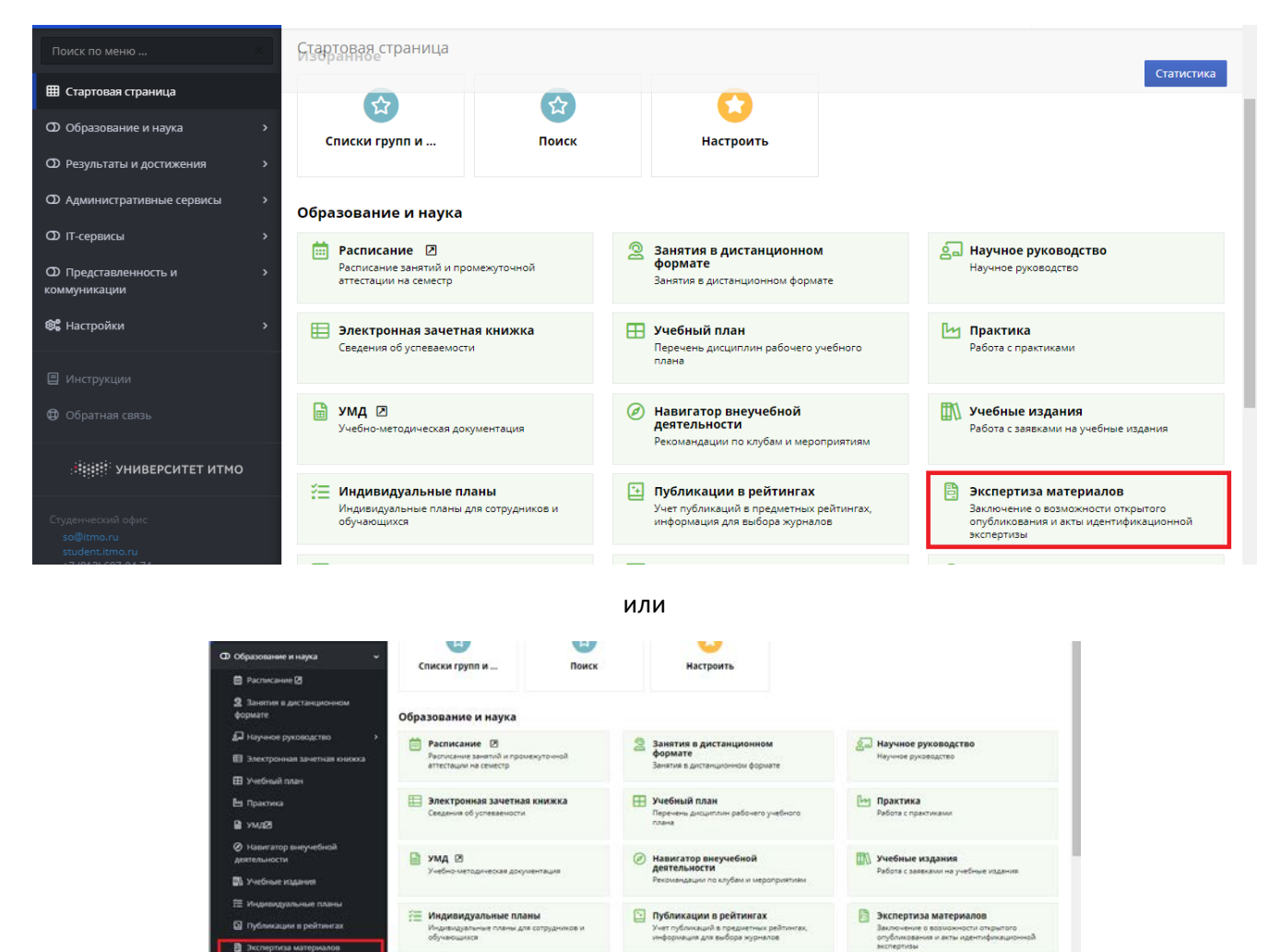

2) В открывшемся окне нажать «Создать заявку на экспертизу»:

Вакансии по проектам

8

щ

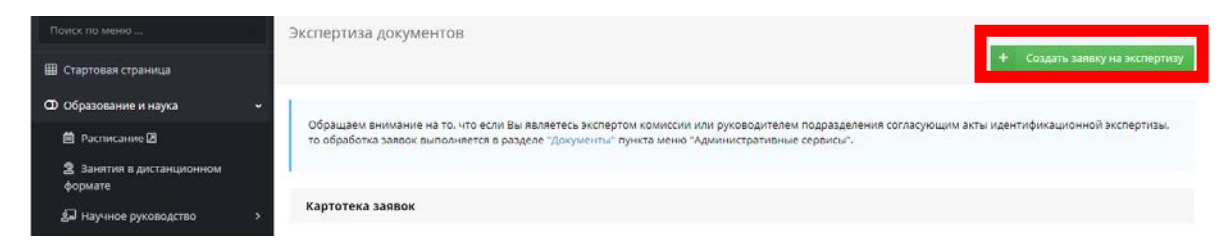

бликаций в предчетны чация для выбора журн

С Конкурс ITMO.Online

Ваявки на конференцию

## 3) Далее заполнить информацию о предоставляемом материале:

|                                                           | Заявка на экспертизу                                                                                                    |                           |                 |
|-----------------------------------------------------------|----------------------------------------------------------------------------------------------------|---------------------------|-----------------|
| В Стартовая страница                                      |                                                                                                    | Отправить на согласование | Удалить 🤇 Назад |
| D Образование и наука — ~                                 | Материалы, представляемые на экспертизу                                                                                   |                           |                 |
| 🗎 Расписание 🛛                                            |                                                                                                    |                           |                 |
| Занятия в дистанционном<br>формате                        |                                                                                                    |                           | 🖋 Редактировать |
| Научное руководство                                       | Материалы представляемые на экспертизу<br>необходилый формат файка - рог                                                  |                           |                 |
| 🗒 Электронная зачетная книжка                             | Тип материала                                                                                                    |                           |                 |
| 🖽 Учебный план                                            | Наименование материала                                                                                                    |                           |                 |
| 🗄 Практика                                                | Место предоставления материала                                                                                            |                           |                 |
| 🗎 умд2                                                    | Наименование места предоставления материала<br>(почтрята, конференции, такинара, вытавих, чурнала, обрания трудов и т.д.) |                           |                 |
| <ul> <li>Навигатор внеучебной<br/>деятельности</li> </ul> | Дата проведения с                                                                                                    |                           |                 |
| 🐘 Учебные издания                                         | Дата проведения по                                                                                                    |                           |                 |
| 🗄 Индивидуальные планы                                    | Страна                                                                                                    |                           |                 |
| 🔄 Публикации в рейтингах                                  | Город                                                                                                    |                           |                 |
| В Экспертиза материалов                                   | Останизация                                                                                                    |                           |                 |

4) Нажмите «Добавить файл» и загрузите материал (тезис, статья, доклад и т.д.). Обратите внимание на то, что файл публикации должен быть в формате **.pdf**.

| Поиск по меню                        | Материалы представляемые на экспертизу                                                                                           |                                                            |        |
|--------------------------------------|----------------------------------------------------------------------------------------------------|------------------------------------------------------------|--------|
| Стартовая страница                   | <ul> <li>Вернуться к предыдущей странице</li> </ul>                                                                              | Сох                                                        | ранить |
| О Образование и наука 🗸 🗸            | Наименование                                                                                                    | Значение                                                   |        |
| 🏛 Расписание 🗷                       | • Материалы представляемые на экспертизу                                                                                         | Добавить файл                                              |        |
| Занятия в дистанционном<br>формате   | "Необходимый формат файла - pdf                                                                                                  |                                                            |        |
| ¥-г<br>る Научное руководство >       | * Тип материала                                                                                                    | Конференционная статья (публикация в сборнике конференций) | ~      |
| 🖽 Электронная зачетная книжка        |                                                                                                    |                                                            |        |
| 🎛 Учебный план                       | ·· паименование материала                                                                                                    | Разработка новый систем                                    |        |
| 凹 Практика                           | * Место предоставления материала                                                                                                 | Конференция                                                | ~      |
| 🗎 умда                               |                                                                                                    |                                                            |        |
| Навигатор внеучебной<br>деятельности | Наименование места предоставления материала<br>*(конгресса, конференции, семинара, выставки, журнала, сборника трудов<br>и т.д.) | Х Конгресс молодых ученых                                  |        |
| 🖽 Учебные издания                    | Лата проведения с                                                                                                    | 444                                                        |        |
| 🚝 Индивидуальные планы               | Hana uboschenning                                                                                                    | I 14.04.2021                                               |        |
| Публикации в рейтингах               | Дата проведения по                                                                                                    | iii 17.04.2021                                             |        |
| 🛢 Экспертиза материалов              |                                                                                                    |                                                            |        |
| 🚨 Вакансии по проектам               | * Страна                                                                                                    | Российская Федерация                                       | ^      |
| 🖽 Заявки на конференцию              |                                                                                                    |                                                            |        |
| 😮 Конкурс ITMO.Online                | * Город                                                                                                    | Санкт-Петербург                                            |        |
| ITMO.CoursesAssessment               | * 0                                                                                                    |                                                            |        |
| 🚝 Конкурс ППС                        | • Организация                                                                                                    | Университет ИТМО                                           |        |

Обязательно нажмите «Сохранить» после внесения всей информации и прикрепления файла.

5) Нажмите «Вернуться к предыдущей странице». При наличии соавторов в Вашей публикации добавьте их в следующем блоке заявки:

| 🖵 Вакансии по проектам                         |                       |                                                                                                    |                   |
|------------------------------------------------|-----------------------|----------------------------------------------------------------------------------------------------|-------------------|
| 🖽 Заявки на конференцию                        |                       |                                                                                                    |                   |
| 😮 Конкурс ITMO.Online                          | Авторы                |                                                                                                    |                   |
| ITMO.CoursesAssessment                         |                       | + Добавить автора + Добавить                                                                                                    | автора (внешнего) |
| 🚝 Конкурс ППС                                  | <b>*</b> 14 O         | Pafara (Vicifia                                                                                                    | Despusator        |
| \Xi Заявка на экспертизу                       | Φ.Μ.Ο.                | Faulta / SHEVa                                                                                                    | подписант         |
| диссертации и выдачу заключения<br>организации | лана соволя<br>Дамя с | работт мникенер. [205] Начене-исслемнетелен кой некто с сонных и дволных технологии инженер. [858] отдел<br>Кол <sub>я в с</sub> надии и вентавля у това вопрать (устравляется им.» | Подписант         |
|                                                |                       |                                                                                                    |                   |

6) После выбора соавторов из выпадающего списка, назначается автор, отвечающий за направление материалов на идентификационную экспертизу (наименование технологий двойного/гражданского назначения) путем нажатия кнопки «назначить».

| 🖹 Экспертиза материалов    | Авторы                         |                                                                                                    |                         |
|----------------------------|--------------------------------|----------------------------------------------------------------------------------------------------|-------------------------|
| Заявки на конференцию      | That see                       |                                                                                                    |                         |
| 뿅 HTC                      |                                | + Apdaama emope + Apd                                                                                                    | авить автора (внешнего) |
| 🗄 Конкурс ППС              | Ф.И.О.                         | PaGora / Yve6a                                                                                                    | Подписант               |
| Ф Результаты и достижения  | > Свирина Вера<br>Владимировна | работа: начальник отделя. [465] отдел интеллектуальной собственности ведиций инженер. [465] отдел интеллектуальной собственности ведущий инженер. [562] научно-технический отдел секретарь нтс. [492] 4]<br>Научно-технический совет | Подписант               |
| Ф Административные сервисы | Акопов Леонид Иванович         | работа: ведущий инженер. [295] Научно исследовательский центр оборонных и двойных технологий ведущий инженер. [562] научно-технический отдел                                                                                         | Назиочить               |

 Затем необходимо выбрать экспертную комиссию, указав руководителяэксперта:

| 🕅 Учебные издания        |                                                                     |         |
|--------------------------|---------------------------------------------------------------------|---------|
| 🚝 Индивидуальные планы   | эксперты                                                            |         |
| Публикации в рейтингах   |                                                                     | Ф.И.О.  |
| 🛢 Экспертиза материалов  | Руководитель-эксперт                                                | Выбрать |
| 🚨 Вакансии по проектам   |                                                                     |         |
| 🖽 Заявки на конференцию  | Эксперт                                                             |         |
| 🚱 Конкурс ITMO.Online    | Секретарь                                                           |         |
| 自 ITMO.CoursesAssessment | Эксперт КЭК Университета ИТМО                                       | Выбрать |
| 🚝 Конкурс ППС            | Руководитель подразделения (уполномоченный по экспортному контролю) | Выбрать |
| 🚝 Заявка на экспертизу   |                                                                     |         |

После этого откроется возможность выбрать эксперта и секретаря. Затем заполняются поля комиссии для акта идентификационной экспертизы (эксперт КЭК, руководитель подразделения по экспертному контролю).

8) Когда все поля заявки будут заполнены нажмите «Отправить на согласование»:

| Поиск по меню 🛛                    | Заявка на экспертизу                                                     |                                                            |
|------------------------------------|--------------------------------------------------------------------------|------------------------------------------------------------|
| 🌐 Стартовая страница               |                                                                          | Отправить на согласование Удалить К Назад                  |
| 🛈 Образование и наука 🗸 🗸          | Материалы, представляемые на экспертизу                                  |                                                            |
| 🛱 Расписание 🗷                     |                                                                          |                                                            |
| Занятия в дистанционном<br>формате |                                                                          | Редактировать                                              |
| • •<br>Паучное руководство >       | Материалы представляемые на экспертизу<br>Необходимый формат файла - pdf | <u>А</u> Скачать                                           |
| 目 Электронная зачетная книжка      | Тип материала                                                            | Конференционная статья (публикация в сборнике конференций) |
| Учебный план                       | Наименование материала                                                   | Разработка новый систем                                    |
| 🖿 Практика                         | Место предоставления материала                                           | Конференция                                                |

 После отправки на согласование автору из (п.5) будет направлено информационное письмо о необходимости электронного согласования материалов для проведения экспертизы:

| формате                              |                                                               |                                       |              |
|--------------------------------------|---------------------------------------------------------------|---------------------------------------|--------------|
| 🞜 Научное руководство                | экспертиза материала                                          |                                       |              |
| 🖪 Электронная зачетная кножка        |                                                               |                                       |              |
| 🖽 Учебный план                       |                                                               | Подписант                             |              |
| 🗄 Практика                           | Авторы                                                        |                                       | Ordinuctores |
| B YMS                                | 32                                                            |                                       |              |
| Навигатор внеучебной<br>деятельности |                                                               |                                       | Cimenovume   |
| 🕅 Учебные издания                    | Согласование заключения о возможности открытого опубликования |                                       |              |
| W. Munamatourna and an optimus       |                                                               | Подписант                             |              |
|                                      | Busines purse to average of                                   | Konstanting Manager, & Recordshipping | Ha postment  |

\*Экспертная комиссия КЭК не сможет начать экспертизу материалов без электронного согласования автора (п.5).

9) После окончания экспертизы статус Вашей заявки должен измениться на «Акт подписан». В случае, если это не происходит, обращайтесь в Отдел интеллектуальной собственности (473 аудитория, Кронверкский пр-т, д.49) или по телефону 232-41-56.

| Поиск по меню ×                    | Экспер          | гиза документо                             | DB                                                                      |                                              |                                                                         |                      |
|------------------------------------|-----------------|--------------------------------------------|-------------------------------------------------------------------------|----------------------------------------------|-------------------------------------------------------------------------|----------------------|
| 🖽 Стартовая страница               |                 |                                            |                                                                         |                                              | + Создать :                                                             | заявку на экспертизу |
| О Образование и наука 🗸 🗸          |                 |                                            |                                                                         |                                              |                                                                         |                      |
| 🗰 Расписание 🗷                     | Обрац<br>то обр | цаем внимание на то<br>аботка заявок выпо. | о, что если Вы являетесь экспертом<br>лняется в разделе "Документы" пун | комиссии или руковод<br>кта меню "Администра | ителем подразделения согласующим акты идентификацис<br>тивные сервисы". | нной экспертизы,     |
| Занятия в дистанционном<br>формате |                 |                                            |                                                                         |                                              |                                                                         |                      |
|                                    | Карто           | тека заявок                                |                                                                         |                                              |                                                                         |                      |
| 🖽 Электронная зачетная книжка      |                 | <b>Д</b> ата создания                      | Ф.И.О.                                                                  | Материалы                                    | Наименование конференции, семинара, выставки                            | Статус               |
| 🎛 Учебный план                     | R               | 02.04.2021 16:36                           |                                                                         | Журнальная статья                            | Conserved appreciated                                                   | Акт подписан         |
| 🗄 Практика                         |                 |                                            |                                                                         |                                              |                                                                         |                      |
| ы умд <b>2</b>                     |                 |                                            |                                                                         | 1 - 1 из 1                                   | 1                                                                       |                      |

10) Для того, чтобы выгрузить готовые акты необходимо войти в карточку подписанной заявки и выгрузить их, нажав синие кнопки «Печать заключения» и/или «Печать акта».

| Поиск по меню 🛛                      | Заявка на экспертизу                                                     |                   |                     |               |         |
|--------------------------------------|--------------------------------------------------------------------------|-------------------|---------------------|---------------|---------|
| 🌐 Стартовая страница                 |                                                                          |                   | 🛃 Печать заключения | 🛃 Печать акта | < Назад |
| О Образование и наука 🗸 🗸            | Материалы, представляемые на экспертизу                                  |                   |                     |               |         |
| 🗰 Расписание 🗷                       |                                                                          |                   |                     |               |         |
| 2 Занятия в дистанционном<br>формате | Материалы представляемые на экспертизу<br>Необходимый формат файла - pdf | 🛃 Скачать         |                     |               |         |
| 名 Научное руководство 🛛 🔶            | Тип материала                                                            | Журнальная статья |                     |               |         |
| 目 Электронная зачетная книжка        | Наименование материала                                                   |                   |                     |               |         |
| 🖽 Учебный план                       | Место предоставления материала                                           | Журнал            |                     |               |         |